## تثبيت البرنامج المتوفر (مضمن)

يمكنك عرض الصور المسجلة في تنسيق التقويم وتنفيذ بعض عمليات التحرير البسيطة باستخدام البرنامج المتوفر.

### الإعدادات

وصل هذه الوحدة إلى كمبيوتر باستخدام كبل USB.

l افتح شاشة LCD.

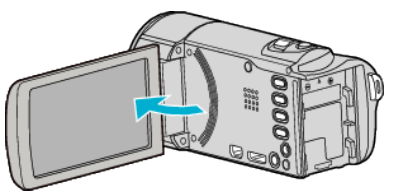

2 قم بتوصيل كبل USB ومحول التيار المتردد.

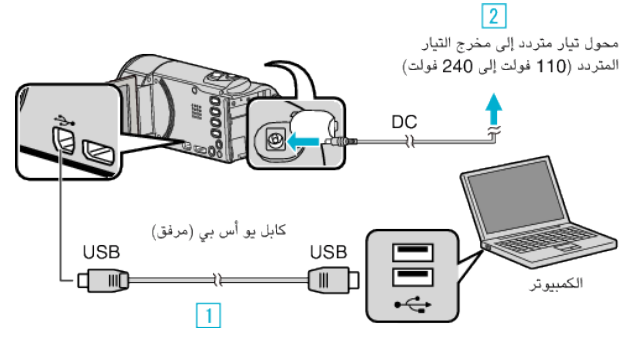

- قم بالتوصيل باستخدام كبل USB المرفق.
- 2 قم بتوصيل محول التيار المتردد بهذه الوحدة.
- تعمل هذه الوحدة تلقائيًا عندما يتم توصيل كبل مهايئ التيار.
  - تأكد من استخدام محول التيار المتردد JVC المتوفر.
    - 3 تظهر قائمة "اختر جهاز".
  - 3 حدد "اتصل بكومبيوتر شخصي" ثم اضغط على OK.

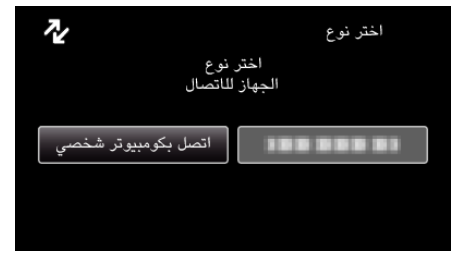

4 حدد "عرض على كمبيوتر شخصي" ثم اضغط على OK.

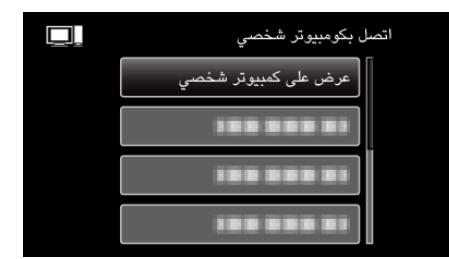

 سيظهر "Everio Software Setup" على الكمبيوتر. يتعين إجراء العمليات التالية على جهاز الكمبيوتر.

مالحظة : \_

- في حالة عدم ظهور "Everio Software Setup"، انقر نقرًا مزدوجًا فوق "JVCCAM\_APP"
  في "My Computer"، ثم انقر نقرًا مزدوجًا فوق "install.exe".
- في حالة ظهور مربع حوار التشغيل التلقائي، حدد "قم بفتح المجلد الذي يتضمن الملفات المطلوبة" وانقر فوق "OK". ثم، انقر فوق "install.exe" في المجلد.

# إجراءات التثبيت

#### Windows Vista/Windows 7

 يرجى الرجوع إلى تعليمات التشغيل الموجودة في القسم الخاص بالأجسام المتحركة في دليل المستخدم المُصلّ.

### Windows XP

 يرجى الرجوع إلى تعليمات التشغيل الموجودة في القسم الخاص بالأجسام المتحركة في دليل المستخدم الفصل.